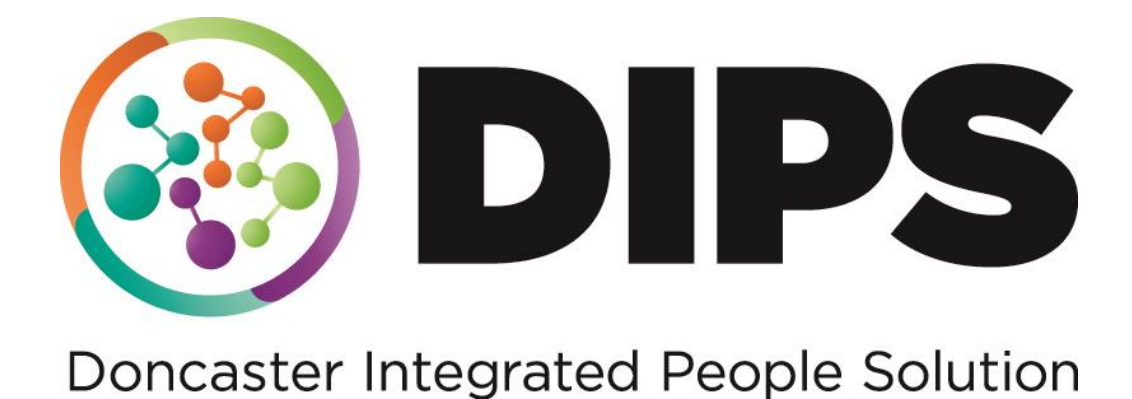

School Applications – Parent Portal – Existing User

# **Revision History**

### **File Location:**

https://doncastercouncil.sharepoint.com/sites/S\_Integrated\_People\_Solution\_DIP S\_Training/Shared Documents/General/Training Guides/Synergy

| DATE       | VERSION | DESCRIPTION  | AUTHOR     |
|------------|---------|--------------|------------|
| 11/07/2024 | VI      | New Document | Paul Welch |
|            |         |              |            |
|            |         |              |            |
|            |         |              |            |
|            |         |              |            |

# Contents

| Logging In                                            | 4  |
|-------------------------------------------------------|----|
| Forgotten Password                                    | 5  |
| Starting a new School Application                     | 7  |
| Select Your Preference Schools and Preference Reasons | 11 |
| Submitting your Application                           | 12 |
| Adding a New Child To Your Parent Portal Account      | 13 |
| Account Management                                    | 15 |

City of Doncaster Council have recently upgraded the Parent Portal. This is the web platform where parents can apply for school places for their children.

If you had an account on the old Parent Portal, it has been migrated to this new platform.

This guide is designed to help you navigate through the new system when applying for school places, adding new children and updating your existing children's details, amending your account details and viewing an application's status.

## Logging In

 1. From the home page <u>https://fis.doncaster.gov.uk/Synergy/</u> click the button 'School Admissions – Apply for a school place here' widget.

| City of<br>Doncaster<br>Council                                                                                                    |                                                                                                    |  |  |
|----------------------------------------------------------------------------------------------------|----------------------------------------------------------------------------------------------------|--|--|
|                                                                                                    | To search for a childcare provider or apply for a<br>school place, please select from one of the<br>options below. |  |  |
|                                                                                                    | Families Information Service Q<br>Search for a childrare provider in Doncaster here                                |  |  |
|                                                                                                    | School Admissions 👼<br>Apply for a school place here                                                               |  |  |
| Search for the Providers Ofsted inspection rep                                                                                                    | Search for the Providers Ofisied inspection report                                                                 |  |  |
| Can Light help with my childcare costs?<br>There's lots of support available to help families pay towards their childcare costs. Find out what support you may be entitled to. |                                                                                                    |  |  |
| FIS Homepage<br>Admissions Homepage                                                                                                    |                                                                                                    |  |  |

2. This will take you to the School Admissions page where you will see details relating to school years, or school rounds, available for you to apply for. Click the link in the School Admissions box to begin the login process.

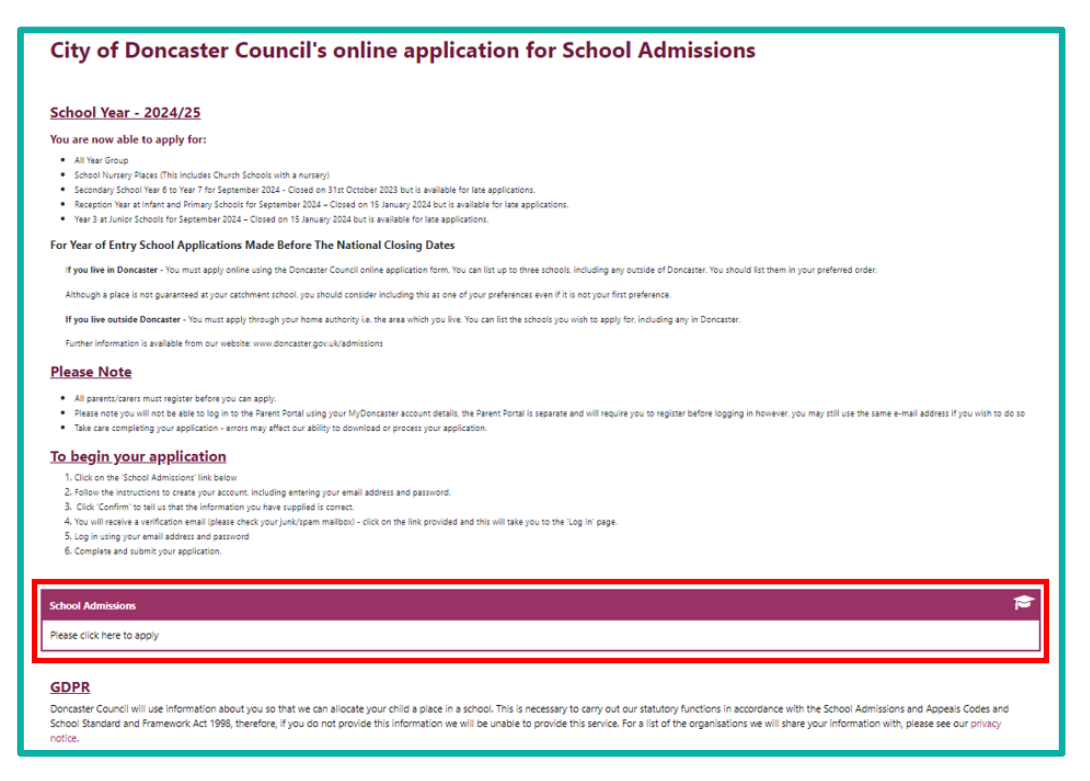

3. Click the Sign In or Create Account button.

| Apply for a School Place                                                                                                    |  |  |
|----------------------------------------------------------------------------------------------------|--|--|
| You must be signed in as a Citizen in order to apply for a school place. Please sign in or sign up for a new account to continue. |  |  |
| Sign In or Create Account                                                                                                    |  |  |

② 2. On the Sign In screen enter your Username (the email address used to create the account) and click the Next button.

| Sign In                               |  |  |
|---------------------------------------|--|--|
| Sign in or create an account with us. |  |  |
| Enter your username                   |  |  |
| MRTESTACCOUNT@dispostable.com         |  |  |
| Next                                  |  |  |
| Create Account                        |  |  |
|                                       |  |  |

🛞 3. Enter your password in the **Password** field and click the **Sign In** button.

| Sign in                                            |  |  |
|----------------------------------------------------|--|--|
| Enter your password                                |  |  |
| ·······                                            |  |  |
| Change User Forgot Password Create Account Sign In |  |  |

## Forgotten Password

1. If you have forgotten your password, enter your username as normal, click the Next button and then click the Forgot Password button.

| Sign in                                            |  |  |
|----------------------------------------------------|--|--|
| Enter your password                                |  |  |
| Change User Forgot Password Create Account Sign In |  |  |

2. Re-type your username and click the Request Token button.

| Forgot Password                                                                             |  |  |
|---------------------------------------------------------------------------------------------|--|--|
| Request a token to reset your password, which we will email to you to verify your identity. |  |  |
| Enter your username                                                                         |  |  |
| SyneraxI                                                                                    |  |  |
| Start Again I have a token Help  Request Token                                              |  |  |

3. Go to your email account Inbox. An email containing your token should arrive. (also check Junk /Spam if email fails to arrive). The token in the text is in **Bold type**. It will be a mixture of letters and numbers. **Copy** the token code.

| Families Information Service (DMBC) User 1<br>Synergy Forgotten Password Request                                           | 09/11/2019<br>•                          |  |
|----------------------------------------------------------------------------------------------------|------------------------------------------|--|
| You recently requested for your Synergy password to be in<br>Please enter the following text into the "Token" field as req | uired by the forgotten password process: |  |
| The above text identifies that the request has come from y                                                                 | 284cd6ed-f748-4142-b160-e2841bc17731     |  |
| Do not reply to this email. It has been sent from an automateu process.                                                    |                                          |  |

4. Go back to your Parent Portal login page and click the I have a token button.

| Forgot Password                                                                             |  |  |
|---------------------------------------------------------------------------------------------|--|--|
| Request a token to reset your password, which we will email to you to verify your identity. |  |  |
| SynergyT                                                                                    |  |  |
|                                                                                             |  |  |

5. Paste the code into the Token field and click the Reset Password button.

| Er                                                                   | nter Token     |  |
|----------------------------------------------------------------------|----------------|--|
| Please enter this token so that we can reset your password.<br>Token |                |  |
| 284cd6ed-f748-4142-b160-e2841bc17731                                 |                |  |
| Start Again Help 🕶                                                   | Reset Password |  |

6. Enter your new password in the New Password and Confirm Password fields and click the Change Password button and the home page will appear.

|                    | Reset password |                 |
|--------------------|----------------|-----------------|
| New Password *     |                |                 |
| •••••              |                | ✓               |
| Confirm Password * |                |                 |
| •••••              |                | ✓               |
|                    |                | Change Password |

### Starting a new School Application

1. Once signed in you will see the Applicant Details page. Here you can update or amend your account details. Click the Save and Continue button (even if no updates have been made).

| •                                            | 2                                            | 3            |                       |
|----------------------------------------------|----------------------------------------------|--------------|-----------------------|
| ?<br>Applicant Details                       | Select Child                                 | Select Round | Application Submitted |
| Applicant Details                            |                                              |              | (1 of 6)              |
| Please verify your details and update if nee | cessary                                      |              |                       |
| Title *                                      | Mr                                           |              | ٥                     |
| Forename *                                   | Test                                         |              |                       |
| Middle Name                                  |                                              |              |                       |
| Surname *                                    | Account                                      |              |                       |
| DOB                                          |                                              |              |                       |
| Address *                                    | 1000 ,<br>Any Street,<br>Anytown,<br>TS1 ONE |              | ~                     |
|                                              |                                              |              | Update Address        |
| Daytime Number                               |                                              |              |                       |
| Evening Number                               |                                              |              |                       |
| Alternative Contact Number                   |                                              |              |                       |
| Email Address                                | MRTESTACCOUNT@dis                            | postable.com |                       |
|                                              |                                              |              |                       |
| ck                                           |                                              |              | Save and Contin       |

2. Any children added to your account in the old Parent Portal will have been copied over to the new Parent Portal. You can edit any of their details

using the Edit button . Select the child you wish to make an application for by clicking the **Radio button** next to their name and clicking the **Next button**. See the section **Adding a Child to your Parent Portal account** if you need to add a child not yet added to your account.

| (2 of |                                               |                                    |                                                                               |                                                                                                    |                                                     |        |
|-------|-----------------------------------------------|------------------------------------|-------------------------------------------------------------------------------|----------------------------------------------------------------------------------------------------|-----------------------------------------------------|--------|
|       |                                               |                                    |                                                                               |                                                                                                    | ect Child                                           | ماه    |
|       |                                               |                                    |                                                                               | apply for                                                                                                    | elect the child you wish to                         | ere    |
|       |                                               |                                    |                                                                               | apply for                                                                                                    | elect the child you wish to                         | tase s |
|       |                                               |                                    |                                                                               |                                                                                                    | Child                                               | New (  |
| _     | DOB                                           | Gender                             |                                                                               | Address                                                                                                    | Name                                                |        |
| Ø     | 05/12/2019                                    | Male                               | ale, Doncaster, DN1 3BU                                                       | 71 - 72 St James Pool, Waterdal                                                                                  | Adam Account                                        | 2      |
| ß     | 05/12/2019                                    | Female                             | ale, Doncaster, DN1 3BU                                                       | 71 - 72 St James Pool, Waterdal                                                                                  | Alex Account                                        | )      |
| C     | 05/12/2019                                    | Female                             | ale, Doncaster, DN1 3BU                                                       | 71 - 72 St James Pool, Waterdal                                                                                  | Ava Account                                         | 5      |
|       | 05/12/2019                                    | Female                             | aster, DN1 3BU                                                                | Civic Offices, Waterdale, Donca                                                                                  | Amanda Account                                      | )      |
|       | DOB<br>05/12/2019<br>05/12/2019<br>05/12/2019 | Gender<br>Male<br>Female<br>Female | ale, Doncaster, DN1 38U<br>ale, Doncaster, DN1 38U<br>ale, Doncaster, DN1 38U | Address<br>71 - 72 St James Pool, Waterdal<br>71 - 72 St James Pool, Waterdal<br>71 - 72 St James Pool, Waterdal | Name<br>Adam Account<br>Alex Account<br>Ava Account |        |

3. The **Select Round screen** will present detailing the school rounds available that you can apply for. Select the **Radio button** of the round you wish to apply for or resume any unfinished applications from the Continue existing application section and click the **Next button**.

| A                            | pplicant Details                                                                                                    | Select Child                                                                                                    | Select Round                                                                                                    | Application Submit                                                                                        | ted     |
|------------------------------|----------------------------------------------------------------------------------------------------|----------------------------------------------------------------------------------------------------|----------------------------------------------------------------------------------------------------|----------------------------------------------------------------------------------------------------|---------|
| sele                         | ect Round                                                                                                    |                                                                                                    |                                                                                                    | (3                                                                                                    | 3 of 8) |
| lease                        | select a round from the below option                                                                                                    | ons                                                                                                    |                                                                                                    |                                                                                                    |         |
|                              |                                                                                                    |                                                                                                    | Selected Child:                                                                                                    |                                                                                                    |         |
|                              |                                                                                                    |                                                                                                    | Adam Account                                                                                                    |                                                                                                    |         |
| ont                          | tinue existing application                                                                                                    | on                                                                                                    |                                                                                                    |                                                                                                    |         |
| -                            | stions which have been started but                                                                                                    | not vet completed                                                                                                    |                                                                                                    |                                                                                                    |         |
| pplica                       | ations which have been started but i                                                                                                    | nor yer completed                                                                                                    |                                                                                                    |                                                                                                    |         |
| Ro                           | ound Deadline                                                                                                    | Date Started                                                                                                    | Preferences                                                                                                    | Completed (%)                                                                                             |         |
| Ro                           | ound Deadline                                                                                                    | Date Started                                                                                                    | Preferences<br>rounds available at this time                                                                                        | Completed (%)                                                                                             |         |
| Ro                           | aund Deadline                                                                                                    | Date Started                                                                                                    | Preferences<br>rounds available at this time                                                                                        | Completed (%)                                                                                             |         |
| Ro                           | t a new application                                                                                                    | Date Started                                                                                                    | Preferences<br>rounds available at this time                                                                                        | Completed (%)                                                                                             |         |
| Ro<br>Ro<br>tart             | t a new application                                                                                                    | Date Started No                                                                                                    | Preferences<br>rounds available at this time                                                                                        | Completed (%)                                                                                             |         |
| Ro<br>tart                   | A new application                                                                                                    | Date Started No                                                                                                    | Preferences rounds available at this time Deadline                                                                                  | Completed (%)<br>DOB Range (From - To)                                                                    |         |
| Ro<br>tart                   | und Deadline t a new application idren looking to start their next sch Round Reception September 2024 - La                                                                                                    | Date Started<br>No<br>pool phase                                                                                                    | Preferences rounds available at this time Deadline 21/08/2024 00:00 (Late)                                                          | Completed (%)<br>DOB Range (From - To)<br>01/09/2019 - 31/08/2020                                         |         |
| Ro<br>tart                   | und Desdline t a new application idren looking to start their next sch Round Reception September 2024 - La Synergy Web Test Round - On T                                                                                                    | Date Started Ne                                                                                                    | Preferences rounds available at this time Deadline 21/08/2024 00:00 (Late)                                                          | Completed (%) DOB Range (From - To) 01/09/2019 - 31/08/2020 01/09/2019 - 31/08/2020                       |         |
| Ro<br>Citart                 | t a new application<br>Idren looking to start their next sch<br>Reception September 2024 - La<br>Synergy Web Test Round - On T<br>t a new in-year applicat                                                                                                    | Date Started Ne of the started Ne of the started Ne of the started started sta | Preferences rounds available at this time Deadline 21/08/2024 00:00 (Late)                                                          | Completed (%) DOB Range (From - To) 01/09/2019 - 31/08/2020 01/09/2019 - 31/08/2020                       |         |
| Ro<br>Citart                 | Round         Descline           t a new application         Iden looking to start their next solution           Idren looking to start their next solution         Reception September 2024 - La           Synergy Web Test Round - On T         t a new in-year applicat | Date Started Ne ool phase te time to                                                                                                    | Preferences rounds available at this time Deadline 21/08/2024 00:00 (Late)                                                          | Completed (%) DOB Range (From - To) 01/09/2019 - 31/08/2020 01/09/2019 - 31/08/2020                       |         |
| Ro<br>Citart<br>Cor chi      | t a new application Idren looking to start their next schi Round Reception September 2024 - La Synergy Web Test Round - On T t a new in-year applicat Id looking to change schools during                                                                                  | Date Started Ne ool phase te te ime ign j the school year                                                                                                    | Preferences           rounds available at this time           Deadline           21/08/2024 00:00 (Late)           30/06/2024 00:00 | Completed (%)<br>DOB Range (From - To)<br>01/09/2019 - 31/08/2020<br>01/09/2019 - 31/08/2020              |         |
| Ro<br>Ro<br>itart<br>Dor chi | t a new application Idren looking to start their next sche Round Reception September 2024 - La Synergy Web Test Round - On T t a new in-year applicat Id looking to change schools during Round Round Round Round                                                          | Date Started<br>No<br>coll phase<br>te<br>time<br>tinn<br>the school year                                                                                                    | Preferences rounds available at this time  Deadline 21/08/2024 00:00 (Late)  30/06/2024 00:00  Deadline                             | Completed (%) DOB Range (From - To) 01/09/2019 - 31/08/2020 01/09/2019 - 31/08/2020 DOB Range (From - To) |         |

#### 4. Within the Application details screen click the Search for School

button to update the child's current school. If your child is not currently in school, or in a Private Nursery setting, leave this blank.

| 2                                                              | -                                          |                                 |                                | 8                            |
|----------------------------------------------------------------|--------------------------------------------|---------------------------------|--------------------------------|------------------------------|
| Select Child                                                   | Select Round                               | ?<br>Application Details        |                                | Application Submitted        |
| Application Details                                            |                                            |                                 |                                | (4 of 8)                     |
| Please review the round details and answer t                   | the following questions                    |                                 |                                |                              |
|                                                                |                                            | Selected Child:<br>Atem Account |                                | ^                            |
| Round: Synergy Web Test Round                                  | d - On Time Deadline for A                 | applications: 30/06/2024 00:00  | Date of Birth from: 01/09/2019 | Date of Birth to: 31/08/2020 |
| What is the child's current school?                            |                                            |                                 |                                | Search for School            |
| Relationship to Child *                                        |                                            | Father                          |                                | √ ≎                          |
| Is the Child currently in care, or has the<br>Local Authority? | Child previously been in care? If so, by v | which Type to start searching   |                                | ٩                            |

5. Continue filling in the information, providing details of:

- left Sour Relationship to the Child
- lf the child is, or has been, in Care under a Child Looked After plan.
- Ooes the Child have a current Education, Health & Care Plan?
- Is the Child's parent / guardian a Crown Servant?
- ls the Child part of a multiple birth? e.g., twin.

lectronic files you want to use as **Supporting Documents** for your application. (If there are none, click the 'Please confirm that you wish to proceed without attaching any documents' tick box, click Save and Continue and move on to the next Section).

| 2                                                                                                    |                                                                                                   | -0-                                       |                                | 8                            |
|----------------------------------------------------------------------------------------------------|---------------------------------------------------------------------------------------------------|-------------------------------------------|--------------------------------|------------------------------|
| Select Child                                                                                                    | Select Round                                                                                      | ?<br>Application Details                  |                                | Application Submitted        |
| pplication Details                                                                                                    |                                                                                                   |                                           |                                | (4 of 8)                     |
| ease review the round details and answer the                                                                                                   | following questions                                                                               | Selected Child:                           |                                | ^                            |
| Round: Synergy Web Test Round - (                                                                                                    | Dn Time Deadline for Appli                                                                        | Adam Account<br>cations: 30/06/2024 00:00 | Date of Birth from: 01/09/2019 | Date of Birth to: 31/08/2020 |
| What is the child's current school?                                                                                                    |                                                                                                   | Town Field Primary School                 |                                |                              |
|                                                                                                    |                                                                                                   |                                           |                                | Change School                |
| Relationship to Child *<br>Is the Child currently in care, or has the Chi<br>Local Authority?                                                  | id previously been in care? If so, by which                                                       | Type to start searching                   |                                | ۰<br>م                       |
| Does the Child have a current Education, H                                                                                                    | ealth & Care Plan? *                                                                              | 🔾 Yes 💿 No                                |                                |                              |
| is the Child's parent /guardian a Crown Ser                                                                                                    | vant? •                                                                                           | 🔾 Yes 🔹 No                                |                                |                              |
| is the Child part of a multiple birth? e.g. twi                                                                                                | n *                                                                                               | 🔾 Yes 💿 No                                |                                |                              |
| Add documents which support your applicit<br>Attach documents<br>No documents have been attached to<br>Presse confirm that you wish to proceed | tion. Eg. Child Date of Birth, Tax form.<br>this application<br>I without attaching any documents |                                           |                                |                              |
| ]                                                                                                    |                                                                                                   |                                           |                                | Save and Contin              |

| <ul> <li>7. Click the</li> <li>Browse</li> <li>button to</li> <li>locate the</li> <li>file/s stored</li> <li>on your</li> <li>device. Select</li> <li>the file/s and</li> <li>click the</li> <li>Open button</li> <li>on your file</li> <li>explorer.</li> </ul> | Documents         Best any of your existing documents below that you wish to attach to your application, or upload new documents         Exect any existing documents to add to your application         Copen         Image: Copen         Image: Copen         Imag | Actions<br>Browe<br>Attach Documents |
|----------------------------------------------------------------------------------------------------|----------------------------------------------------------------------------------------------------|--------------------------------------|
|                                                                                                    | Upload from mobile Open Cancel                                                                                                    |                                      |

8. Type a File description for the uploaded file and click the Attach
 Documents button.

| Select any of your existing doc                                                                                                    | uments below that you wish to attach to your app                              | ication, or upload new documents   |             |
|----------------------------------------------------------------------------------------------------|-------------------------------------------------------------------------------|------------------------------------|-------------|
| Existing Docume                                                                                                    | nts                                                                           |                                    |             |
| Select any existing documents                                                                                                    | to add to your application                                                    |                                    |             |
| Filename                                                                                                    | File Description                                                              | Created Date                       | Actions     |
|                                                                                                    |                                                                               | There are no records to show       |             |
|                                                                                                    |                                                                               |                                    |             |
| Table of your existing documer                                                                                                    | its                                                                           |                                    |             |
| Table of your existing documer                                                                                                    | its                                                                           |                                    |             |
| Table of your existing documer                                                                                                    | 15                                                                            |                                    |             |
| Table of your existing documer<br>New Document<br>Select files to upload                                                                   | ts<br>Deecader 1                                                              | gy Rid                             | Browse      |
| Table of your existing documer New Document Select files to upload Feter a description for each                                            | ts Original documents and click Attach Documents to                           | nganadi<br>start the usload        | Browse      |
| Table of your existing documen<br>New Document<br>Select files to upload<br>Enter a description for each                                   | ts Of your documents and click Attach Documents to                            | coloral<br>start the upload        | Browse      |
| Table of your existing document New Document Select files to upload Enter a description for each File description for Doncasts             | ts Of your documents and click Attach Documents to er LopoPNG * Testing fi    | eps <b>and</b><br>start the upload | Browse      |
| Table of your existing document<br>New Document<br>Select files to upload<br>Enter a description for each<br>File description for Doncasts | Its Of your documents and click Attach Documents to er Logos.PNG * Testing fi | enancia<br>start the upload<br>e   | Browse<br>V |
| Table of your existing document<br>New Document<br>Geter files to upload<br>Enter a description for each<br>File description for Doncast   | ts of your documents and click Attach Documents to re Logo PNG * Testing fit  | रत्र सन<br>start the upload<br>e   | Brows       |

9. Tick the confirmation checkbox confirming your attachments. Click the Save and Continue button to move on to the next section.

|                                                                                          |                                        |                           |                                |                              | 1   |
|------------------------------------------------------------------------------------------|----------------------------------------|---------------------------|--------------------------------|------------------------------|-----|
| Round: Synergy Web Test Round - On Ti                                                    | me Deadline for Applica                | tions: 30/06/2024 00:00   | Date of Birth from: 01/09/2019 | Date of Birth to: 31/08/2020 |     |
| What is the child's current school?                                                      |                                        | Town Field Primary School |                                |                              |     |
|                                                                                          |                                        |                           |                                | Change Scho                  | loc |
| Relationship to Child *                                                                  |                                        | Father                    |                                |                              | ٠   |
| is the Child currently in care, or has the Child pr<br>Local Authority?                  | eviously been in care? If so, by which | Type to start searching   |                                |                              | ۹   |
| Does the Child have a current Education, Health                                          | & Care Plan? *                         | 🔾 Yes 💿 No                |                                |                              |     |
| is the Child's parent /guardian a Crown Servant                                          | •                                      | 🔾 Yes 💿 No                |                                |                              |     |
| is the Child part of a multiple birth? e.g. twin *                                       |                                        | 🔾 Yes 💿 No                |                                |                              |     |
| Supporting Documents<br>Add documents which support your application<br>Attach documents | E.g. Child Date of Birth, Tax form.    |                           |                                |                              |     |
| Filename                                                                                 | File Description                       | Cre                       | ated Date                      | Actions                      |     |
| Doncaster Logo.PNG                                                                       | Testing file                           | 27/                       | 06/2024 16:52                  | 2                            | 8   |
| Table of your selected documents for this applic                                         | ation                                  |                           |                                |                              |     |
| Please confirm the attached documents are                                                | correct                                |                           |                                |                              |     |

#### Select Your Preference Schools and Preference Reasons

1. Choose your Preference School (you are allowed to select up to 3 options) by typing the name of the school required in the field, a list of available schools will begin to appear. Select the school from the list. For a more in-depth search click the Advanced Search button.

|                                                                             | )                                                                                        |                                                                                       |                                       | 6                             | 7                                                     |                       | 8                     |        |
|-----------------------------------------------------------------------------|------------------------------------------------------------------------------------------|---------------------------------------------------------------------------------------|---------------------------------------|-------------------------------|-------------------------------------------------------|-----------------------|-----------------------|--------|
| Applicati                                                                   | on Details                                                                               | ?<br>Select Your Prefer                                                               | rences Prefe                          | erence Reasons                | Submit App                                            | lication              | Application Submitted | i      |
| Select Y<br>Please select or                                                | our Prefe                                                                                | rences<br>below and rank them in you                                                  | ur desired order                      |                               |                                                       |                       | (5                    | of 8)  |
|                                                                             |                                                                                          |                                                                                       | Sele<br>Ada                           | ted Child:<br>m Account       |                                                       |                       |                       | ^      |
| Round:                                                                      | Synergy Web Test R                                                                       | lound - On Time                                                                       | Deadline for Applications: 02/        | 07/2024 00:00                 | Date of Birth from: 01/0                              | 09/2019 Date of       | Birth to: 31/08/2020  |        |
| Disable an     Preference So     1st *     2nd     3rd     Your preferred 1 | imations<br>chool<br>a<br>Adwick Primary Scl<br>Canon Popham C c<br>schools. You need to | hool - Stafford Road - DN6<br>of E Primary Academy - Chu<br>o select a minimum of one | 7LW<br>arch Balk - DN3 2PP<br>school. | Q or<br>or<br>or              | Advanced Search<br>Advan ed Search<br>Advan ed Search |                       | Rank<br>Order         | r      |
| I confirm the<br>Leaving blank school                                       | at I am<br>ols does i<br>School Na                                                       | I Search<br>r your 1st preference                                                     |                                       |                               | *                                                     |                       |                       |        |
| Back                                                                        | Local Auth                                                                               | nority:                                                                               | Doncaster                             |                               |                                                       |                       | Q Save and C          | ontinu |
|                                                                             | Gender M                                                                                 | bc                                                                                    | All Applicable Schools                | r schools and all schools whi | ch only accept your child's gender.                   |                       | •                     | _      |
|                                                                             | School Ph                                                                                | 85E:                                                                                  |                                       |                               |                                                       |                       | •                     |        |
|                                                                             | Primary Te                                                                               | aching Language:                                                                      | Type to start searching               |                               |                                                       |                       | Q                     |        |
|                                                                             |                                                                                          |                                                                                       |                                       |                               |                                                       | Cancel Clear Search S | iearch                |        |

② 2. Once your preferences have been selected you can change the Rank Order using the Rank Order arrows or even delete the Preference using

the **Bin icon**. Tick the **Confirmation box** and click the **Save and Continue button**.

| Ap                        | plication Details             | Select Your Preferences               |           | Preferen     | ice Reasons | S             | ubmit Application | Appli           | cation Subr  | nitted   |
|---------------------------|-------------------------------|---------------------------------------|-----------|--------------|-------------|---------------|-------------------|-----------------|--------------|----------|
| Seleo                     | ct Your Prefer                | ences                                 |           |              |             |               |                   |                 |              | (5 of 8) |
| lease sel                 | lect or search for schools be | elow and rank them in your desired o  | rder      |              |             |               |                   |                 |              |          |
|                           |                               |                                       |           | Selecter     | d Child:    |               |                   |                 |              | ^        |
| R                         | ound: Synergy Web Test Ro     | und - On Time Deadline for            | Applicati | ons: 02/07/2 | 2024 00:00  | Date of Birth | from: 01/09/2019  | Date of Birth t | to: 31/08/20 | 20       |
| 🕑 Disa                    | ble animations                |                                       |           |              |             |               |                   |                 |              |          |
| Preferen                  | ice School                    |                                       |           |              |             |               |                   | Rank<br>Order   |              |          |
| 1st *                     | Adwick Primary School         | 0                                     |           |              |             |               |                   |                 | •            |          |
| 2nd                       | Canon Popham C of E P         | Primary Academy                       |           |              |             |               |                   |                 | •            |          |
| 3rd                       | Type to start searchin        | 9                                     | c         | 2 or         | Advanced S  | Search        |                   |                 |              |          |
| our prefe                 | erred schools. You need to s  | select a minimum of one school.       |           |              |             |               |                   |                 |              |          |
| Leonfi                    | on that I am hannut o oros    | and with 2 of 2 possible preferences  | ٦.        |              |             |               |                   |                 |              |          |
| <ul> <li>Conti</li> </ul> | im that I am happy to proce   | eed with 2 of 5 possible preferences. |           |              |             |               |                   |                 |              |          |

3. Preference Reasons need to be provided for each school applied for. Tick the relevant Tick box. It is mandatory to supply Notes supporting your preference. If Sibling is selected, please supply details of the sibling, adding a new one if required via the Add New Sibling button. Attach any supporting documents using the button, tick the Confirmation box and once preference reasons have all been supplied, click the Save and Continue button.

| Duefenen ee Dooroo                                                                                                    | (6                                                                                                    | of 8) |
|----------------------------------------------------------------------------------------------------|----------------------------------------------------------------------------------------------------|-------|
| Preference Reason                                                                                                    | 15                                                                                                    |       |
| Please select your details below                                                                                                    |                                                                                                    |       |
|                                                                                                    | Salaciusi Shilê<br>Alan Ascant                                                                                                    | ~     |
|                                                                                                    | 1st Preference<br>Adwick Primary School                                                                                                    | ^     |
| Preference Reasons                                                                                                    |                                                                                                    | _     |
| Select Reasons for preference Cother Catchment Area Distance Sibling                                                                                  |                                                                                                    |       |
| Text for the purposes of updatin<br>the purposes of updating a man<br>Text for the purposes of updatin                                                | g a mandatory field. Text for the purposes of updating a mandatory field. Text for the purposes of updating a mandatory field. Text for v<br>datory field.<br>g a mandatory field. Text for the purposes of updating a mandatory field. |       |
| Sibling Information                                                                                                    |                                                                                                    |       |
| Select Sibling *                                                                                                    | Please select a sibling C Add New Sibling                                                                                                    |       |
| Supporting Documents<br>Add documents which support yo<br>support your application<br>Attach documents for Adwick Pr<br>• No documents have been attr | ur reason to apply for Adwick Primary School. E.g. Child Date of Birth, Tax form. The documents will be supplied to the school as evidence to                                                                                           | >     |
| Please confirm that you wish to                                                                                                    | proceed without attaching any documents Save and Continue                                                                                                    |       |

# **Submitting your Application**

1. The Submit Application screen shows all the details of your application.

You can edit any sections needed using the **Edit icon** located in the banner for each section.

| -0                                             |                                               | -0                                           |                         | 8                     |
|------------------------------------------------|-----------------------------------------------|----------------------------------------------|-------------------------|-----------------------|
| Application Details                            | Select Your Preferences                       | Preference Reasons                           | ?<br>Submit Application | Application Submitted |
| Submit Application                             |                                               |                                              |                         | (7 of 8)              |
| his application has NOT yet been submi         | tted.                                         |                                              |                         |                       |
| 'he on time submission period for this a       | pplication ends on 02/07/2024 00:00.          |                                              |                         |                       |
| fter this time your application can still b    | e submitted, but it may be considered late in | accordance with the late application policy. |                         |                       |
|                                                |                                               | Applicant Dela c 🔽                           |                         | ^                     |
| Applicant Name<br>Test Account                 |                                               |                                              |                         |                       |
| Address<br>1000 , Any Street, Anytown, TS1 ONE |                                               |                                              |                         |                       |
| Evening Number<br>Not Supplied                 |                                               |                                              |                         |                       |
| Daytime Number<br>Not Supplied                 |                                               |                                              |                         |                       |
| Alternative Contact Number<br>Not Supplied     |                                               |                                              |                         |                       |
| Email Address<br>MRTESTACCOUNT@dispostable.com |                                               |                                              |                         |                       |
|                                                |                                               | Selected CP c 🕑                              |                         | ^                     |
| Name<br>Adam Account                           |                                               |                                              |                         |                       |
| Future Address<br>Not due to change address    |                                               |                                              |                         |                       |

2. Check each section carefully and make your way to the bottom of the Submit Application page. Read the Disclaimer section, ensuring you tick the Disclaimer Confirmation box. Click the Submit Application button.

| Preference Reaso                                                                                                   | s                                                                                                    |                                                                                                    |
|----------------------------------------------------------------------------------------------------|----------------------------------------------------------------------------------------------------|----------------------------------------------------------------------------------------------------|
| Preference Reasons                                                                                                 |                                                                                                    |                                                                                                    |
| Faith Details<br>No Faith                                                                                          |                                                                                                    |                                                                                                    |
| Collapse All Expand                                                                                                | NI .                                                                                                    |                                                                                                    |
| Disclaimer                                                                                                    |                                                                                                    |                                                                                                    |
| ou are only allowed to su<br>elow, you are confirming<br>nowledge. If any details a<br>esponsibility to submit thi | mit an application if you have legal responsibility for the<br>hat you have legal responsibility for the child detailed<br>e incorrect, return to the summary screen and amend the<br>application you should can out now. | he child. By submitting the application using the button<br>above, and that all details are correct to the best of your<br>them before continuing. If you do not have legal |
| I have read the disclaim                                                                                           | if *                                                                                                    |                                                                                                    |

 3. The Application Submitted screen will appear. From here you can begin a New Application or Finish using the appropriate button.

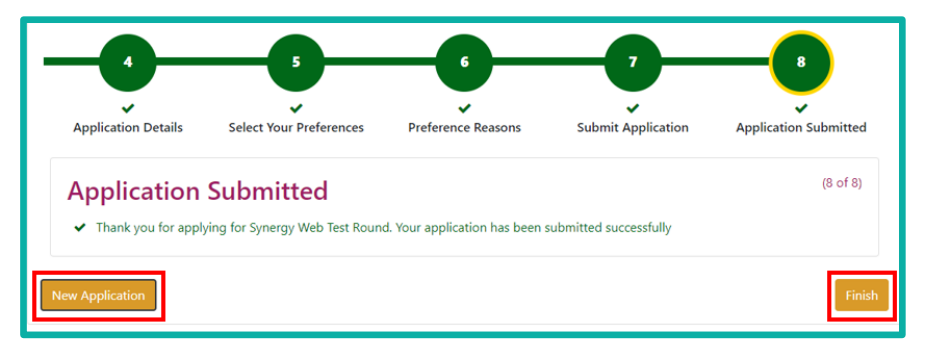

# Adding a Child to your Parent Portal account

1.On subsequent logins, after saving and continuing your Applicant Details and getting to the stage where your previously added children list, click the New Child button.

|                                               | 0                                           |                                  | 3                     |        | 8           |           |  |  |
|-----------------------------------------------|---------------------------------------------|----------------------------------|-----------------------|--------|-------------|-----------|--|--|
|                                               | Applicant Details                           | <b>?</b><br>Select Child         | Select Round          |        | Application | Submitted |  |  |
| Sel<br>Please<br>New                          | ect Child<br>select the child you wish to a | apply for                        |                       |        |             | (2 of 8   |  |  |
| _                                             | Name                                        | Address                          |                       | Gender | DOB         |           |  |  |
|                                               | Adam Account                                | 71 - 72 St James Pool, Waterdal  | e, Doncaster, DN1 38U | Male   | 05/12/2019  | 8         |  |  |
|                                               | Alex Account                                | 71 - 72 St James Pool, Waterdal  | e, Doncaster, DN1 3BU | Female | 05/12/2019  | 8         |  |  |
|                                               | Ava Account                                 | 71 - 72 St James Pool, Waterdal  | e, Doncaster, DN1 3BU | Female | 05/12/2019  | ß         |  |  |
|                                               | Amanda Account                              | Civic Offices, Waterdale, Doncas | ter, DN1 3BU          | Female | 05/12/2019  | Ø         |  |  |
| Please select the child you wish to apply for |                                             |                                  |                       |        |             |           |  |  |
| ck                                            |                                             |                                  |                       |        |             |           |  |  |

2. Enter your child's details and click the Save button. If the child does not live at the same address as the applicant untick the Address same as Applicant box and Add Address as previously detailed in this guide.

| Create Cl          | aild                                     |                             |                                                                |      |
|--------------------|------------------------------------------|-----------------------------|----------------------------------------------------------------|------|
| To create a new ch | ild, please complete the following detai | ils and then save these det | ails using the buttons at the end of the form.                 |      |
| Forename *         | Alice                                    | ~                           | □ Is the Child due to change their Address in the near future? |      |
| Middle Name        |                                          | ~                           |                                                                |      |
| Surname *          | Account                                  | ~                           |                                                                |      |
| DOB *              | 05 Dec 2019                              | ~                           |                                                                |      |
| Gender *           | Female                                   | ✓ ≎                         |                                                                |      |
| Address same a     | as Applicant?                            |                             |                                                                |      |
| Address *          | No address to display.                   |                             |                                                                |      |
|                    |                                          |                             |                                                                |      |
|                    |                                          |                             |                                                                |      |
|                    |                                          |                             | L                                                              |      |
|                    |                                          | Add Address                 | l                                                              |      |
| Cancel             |                                          |                             |                                                                | Save |

3. The new child will present in your list of children.

|             | Applicant Details                         | Select Child                     | Select Round          |        | Application | Submitted |
|-------------|-------------------------------------------|----------------------------------|-----------------------|--------|-------------|-----------|
| ele<br>ease | ect Child<br>select the child you wish to | apply for                        |                       |        |             | (2 of     |
| New         | Child                                     | Address                          |                       | Gender | DOB         |           |
| $\supset$   | Adam Account                              | 71 - 72 St James Pool, Waterdal  | e, Doncaster, DN1 3BU | Male   | 05/12/2019  |           |
| )           | Alex Account                              | 71 - 72 St James Pool, Waterdal  | e, Doncaster, DN1 3BU | Female | 05/12/2019  | Ø         |
| )           | Ava Account                               | 71 - 72 St James Pool, Waterdal  | e, Doncaster, DN1 3BU | Female | 05/12/2019  |           |
| )           | Amanda Account                            | Civic Offices, Waterdale, Doncas | ter, DN1 3BU          | Female | 05/12/2019  | Ø         |
|             | Alice Account                             | 71 - 72 St James Pool, Waterdal  | e, Doncaster, DN1 3BU | Female | 05/12/2019  | G         |

#### Account Management

I. Whenever you submit an application your Account Management page will subsequently open.

|                              | Account Management                                                    |                                                                                                    |                                     |            |                      |  |  |  |  |
|------------------------------|-----------------------------------------------------------------------|----------------------------------------------------------------------------------------------------|-------------------------------------|------------|----------------------|--|--|--|--|
| <u>Account Info</u>          |                                                                       | Applications                                                                                                    | Documents                           | N          | lotifications        |  |  |  |  |
| Applications Home Admissions | Admissions<br>All of your admissions ap<br>existing application which | Admissions<br>All of your admissions applications are listed below. You may continue an existing application from where you left off, unsubmit an<br>existing application which hasn't yet been processed by the Local Authority, or respond to completed applications. |                                     |            |                      |  |  |  |  |
|                              | • Start Application                                                   |                                                                                                    |                                     | Order by   | Newest Application 🗢 |  |  |  |  |
|                              | Adam Accour<br>Synergy Web Tes                                        | <b>it</b><br>t Round                                                                                                    |                                     |            |                      |  |  |  |  |
|                              | On Time                                                               |                                                                                                    |                                     |            |                      |  |  |  |  |
|                              | Date Started<br>Status                                                | 27/06/2024<br>Submitted                                                                                                    | Deadline Date 02/07/                | 2024 00:00 |                      |  |  |  |  |
|                              | Preferences                                                           |                                                                                                    |                                     |            |                      |  |  |  |  |
|                              | Rank                                                                  |                                                                                                    | 1st                                 |            |                      |  |  |  |  |
|                              | School                                                                |                                                                                                    | Adwick Primary School               |            |                      |  |  |  |  |
|                              | Rank                                                                  |                                                                                                    | 2nd                                 |            |                      |  |  |  |  |
|                              | School                                                                |                                                                                                    | Canon Popham C of E Primary Academy |            |                      |  |  |  |  |
|                              |                                                                       |                                                                                                    |                                     | View       | ← Unsubmit           |  |  |  |  |
|                              |                                                                       |                                                                                                    |                                     |            |                      |  |  |  |  |

2. The Account Management page can also be accessed by clicking on your ID logo in the top-right corner and selecting it from the drop-down menu.

| Test Account (MRTESTACCOUNT@disperioule.com) |
|----------------------------------------------|
| Account Management                           |
| 6 Sign Out                                   |

3. Your Account Management can be used to update your Personal Details.

|                                       | Account Management                                                                                                    |                                                                  |                                                           |                                |  |  |  |  |
|---------------------------------------|----------------------------------------------------------------------------------------------------|------------------------------------------------------------------|-----------------------------------------------------------|--------------------------------|--|--|--|--|
| Account Info                          | Applicat                                                                                                    | tions                                                            | Documents                                                 | Notifications                  |  |  |  |  |
| My Details<br>My Children<br>Security | My Details<br>All of your details can be found below.<br>Personal Details<br>Update your personal details using the below<br>the Security section. Required fields are marke | fields. When you are happy with your change<br>ed with a *.      | s, click save at the bottom of the page. Your email addre | iss can be updated by going to |  |  |  |  |
|                                       | Title * Forename *                                                                                                    | Mr<br>Test                                                       |                                                           | •                              |  |  |  |  |
|                                       | Middle Name                                                                                                    | Arrout                                                           |                                                           |                                |  |  |  |  |
|                                       | DOB                                                                                                    |                                                                  |                                                           |                                |  |  |  |  |
|                                       | NI Number<br>NASS Number                                                                                                    | National Insurance Number National Asylum Support Service Number |                                                           |                                |  |  |  |  |
|                                       | Address                                                                                                    | 1000 ,<br>Any Street,<br>Anytown,<br>TS1 ONE                     |                                                           |                                |  |  |  |  |
|                                       |                                                                                                    |                                                                  |                                                           | Update Address                 |  |  |  |  |
|                                       | Daytime Number<br>Evening Number                                                                                                    |                                                                  |                                                           |                                |  |  |  |  |

4. Add New Children and update details of existing children.

| Account Management                    |                                                       |                                                                                                    |                                                                                               |                    |                     |     |  |
|---------------------------------------|-------------------------------------------------------|----------------------------------------------------------------------------------------------------|-----------------------------------------------------------------------------------------------|--------------------|---------------------|-----|--|
|                                       | Account Info                                          | Applications                                                                                              | Documents                                                                                     |                    | Notifications       |     |  |
| My Details<br>My Children<br>Security | You can update the detail<br>A form will be displayed | is of any children in your care using the table be<br>to enter/update the relevant details and it will be | ow. Click 'New Child' to add a child and 'Edit C saved independently of the other sections on | hild' to update th | iat child's details |     |  |
|                                       | Name                                                  | Address                                                                                                   |                                                                                               | Gender             | DOB                 | -   |  |
|                                       | Adam Account                                          | 1000 , Any Street, Anytown, TS1 ONE                                                                       |                                                                                               | Male               | 05/12/2019          | CK. |  |
|                                       | Alice Account                                         | Civic Offices, Waterdale, Doncaster, DN1                                                                  | 38U                                                                                           | Female             | 05/12/2019          | 68  |  |
|                                       | Table of your children                                |                                                                                                    |                                                                                               |                    |                     |     |  |

5. Change Password or your email address in the Security Section.

|                                                     | Account Management   |               |                   |                 |  |  |  |  |
|-----------------------------------------------------|----------------------|---------------|-------------------|-----------------|--|--|--|--|
| Account Info                                        |                      | Applications  | Documents         | Notifications   |  |  |  |  |
| <u>My Details</u><br><u>My Children</u><br>Security | Security<br>Password | r<br>Last Upr | isted: 27/06/2024 | Change Password |  |  |  |  |
|                                                     | Email                | Last Upo      | iated: Unknown    | Change Email    |  |  |  |  |

6. Use the Applications tab to review a previous application status or begin a new application.

|                                 | Account Management                                                             |                                                                                          |                                                                  |                                                                           |  |  |  |  |
|---------------------------------|--------------------------------------------------------------------------------|------------------------------------------------------------------------------------------|------------------------------------------------------------------|---------------------------------------------------------------------------|--|--|--|--|
| Account Info                    |                                                                                | Applications                                                                             | Documents                                                        | Notifications                                                             |  |  |  |  |
| Agalications Home<br>Admissions | Admissions<br>All of your admissions applicat<br>processed by the Local Author | tions are listed below. You may continue a<br>rity, or respond to completed applications | in existing application from where you left off, unsubmit a<br>; | an existing application which hasn't yet been Order by Newest Application |  |  |  |  |
|                                 | Alice Account<br>Synergy Web Test Ro                                           | und                                                                                      |                                                                  |                                                                           |  |  |  |  |
|                                 | On Time<br>Date Started                                                        | 28/06/2024                                                                               | Status LA Receiv                                                 | ved                                                                       |  |  |  |  |
|                                 | Preferences<br>Rank<br>School                                                  | 1st<br>Canon P                                                                           | opham C of E Primary Academy                                     |                                                                           |  |  |  |  |
|                                 | Rank<br>School                                                                 | 2nd<br>Adwick                                                                            | Primary School                                                   |                                                                           |  |  |  |  |
|                                 |                                                                                |                                                                                          |                                                                  | View                                                                      |  |  |  |  |

7. Applications that have been submitted but not yet received by the Council's Admissions team can be unsubmitted using the Unsubmit button if no longer required.

| Account Info                 |                                                                                                    | Applications                                                      |                                  | Documents                                  |                                  | Notifications                  |
|------------------------------|----------------------------------------------------------------------------------------------------|-------------------------------------------------------------------|----------------------------------|--------------------------------------------|----------------------------------|--------------------------------|
| Applications Home Admissions | Admissions<br>All of your admissions applici<br>processed by the Local Author<br>Start Application | ations are listed below. You ma<br>ority, or respond to completed | y continue an e<br>applications. | existing application from where you left o | ff, unsubmit an existing applici | order by Newest Application \$ |
|                              | Cookie Monster<br>Synergy Web Test Ro                                                              | ound                                                              |                                  |                                            |                                  |                                |
|                              | On Time<br>Date Started<br>Status                                                                  | 02/07/2024<br>Submitted                                           |                                  | Deadline Date                              | 03/07/2024 00:00                 |                                |
|                              | Preferences<br>Rank<br>School                                                                      |                                                                   | 1st<br>Adwick Prir               | nary School                                |                                  |                                |
|                              | Rank<br>School                                                                                     |                                                                   | 2nd<br>Canon Pop                 | ham C of E Primary Academy                 |                                  |                                |
|                              |                                                                                                    |                                                                   |                                  |                                            |                                  | View Consubmit                 |